## **Online Banking eStatement Enrollment**

Click 'Documents', then select 'Documents Manage>', In the next screen click on 'Sign up/Changes'.

|                                      |                          |                                                                  | _          |  |
|--------------------------------------|--------------------------|------------------------------------------------------------------|------------|--|
| Activity                             | ± a                      | 🔁 Transfer                                                       |            |  |
| TRANSFER TO DDA                      | \$777.01<br>\$2,087.09   | At Spending habits                                               | _          |  |
| 9 TRANSFER TO LOAN ACCT NO. XXXX3454 | \$3,335.65<br>\$2,864.10 | Documents      Reprider checks                                   | _          |  |
| atm sioux falls SD Card              | nk Dachboard N           | Aovo monov                                                       |            |  |
| 9 TRANSFER TO LOAN ACCT NO. XXXX3464 |                          | Nove money                                                       |            |  |
| °CT CHECK 429<br>3 ⊒                 |                          |                                                                  |            |  |
| 3 =                                  | NT                       | All accounts                                                     |            |  |
| ост снеск 427<br>З                   |                          | Show running balance<br>Display a balance after each transaction |            |  |
|                                      |                          |                                                                  |            |  |
|                                      |                          | 1xxx357 Rename                                                   |            |  |
|                                      | ank                      | Show in app                                                      |            |  |
|                                      | s from another           | Show balance and activity                                        |            |  |
|                                      |                          | Documente                                                        | Manage     |  |
|                                      |                          | Documents                                                        | ivianaye > |  |

## Select the account(s) you would like to enroll in eStatements and/or eNotices

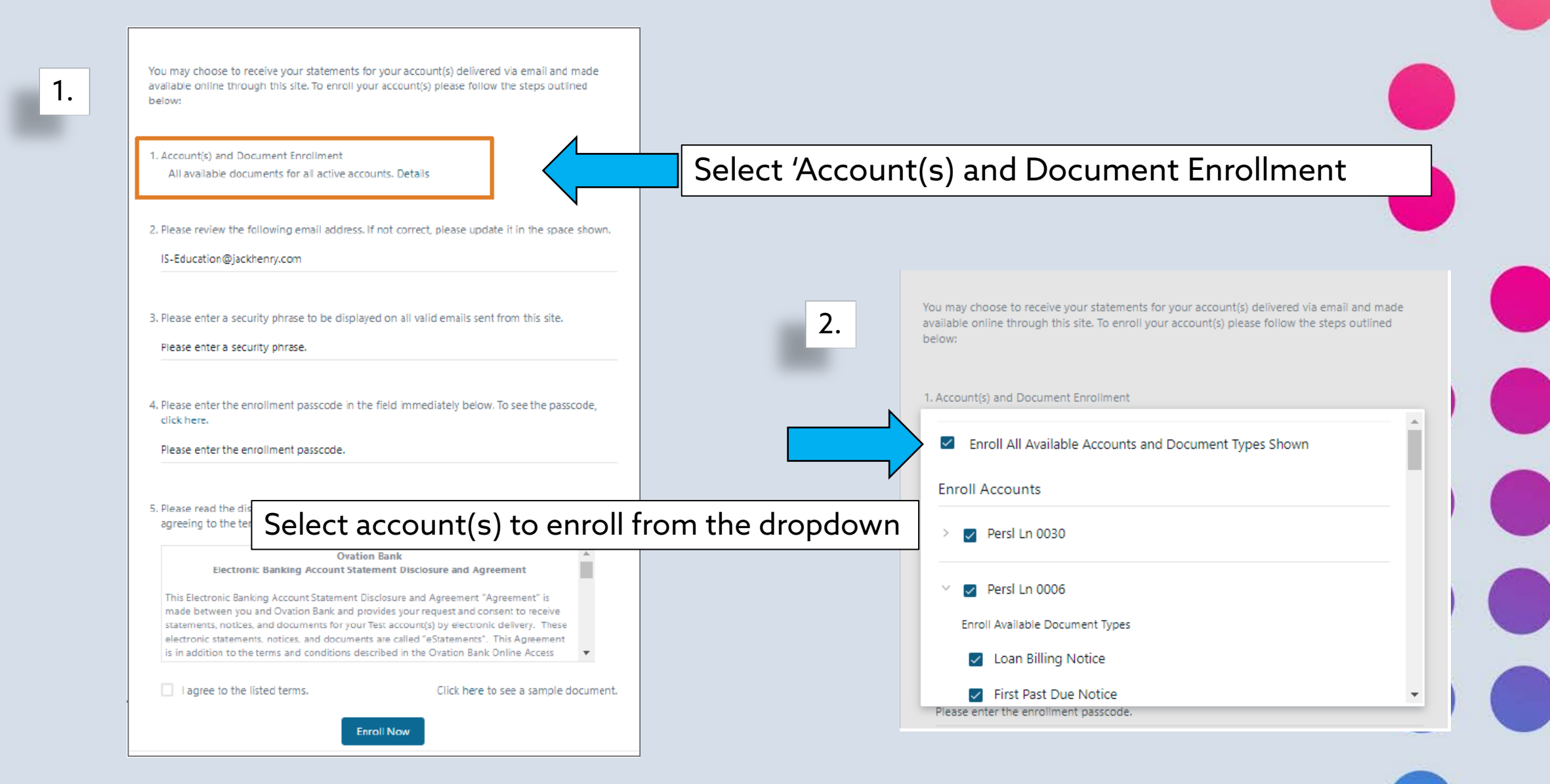

## Update/Verify Account Email Address

You may choose to receive your statements for your account(s) delivered via email and made available online through this site. To enroll your account(s) please follow the steps outlined below:

First, verify your email address is correct. Update under Option 2. if ne<u>eded.</u>

1. Account(s) and Document Enrollment All available documents for all active accounts. Details

2. Please review the following email address. If not correct, please update it in the space shown.

IS-Education@jackhenry.com

3. Please enter a security phrase to be displayed on all valid emails sent from this site.

Please enter a security phrase.

 Please enter the enrollment passcode in the field immediately below. To see the passcode, click here.

Please enter the enrollment passcode.

Please read the disclosure below. You must scroll to the bottom of the disclos agreeing to the terms listed.

> Ovation Bank Electronic Banking Account Statement Disclosure and Agreement

This Electronic Banking Account Statement Disclosure and Agreement "Agreement" as made between you and Ovation Bank and provides your request and consent to receive statements, notices, and documents for your Test account(s) by electronic delivery. These electronic statements, notices, and documents are called "eStatements". This Agreement is in addition to the terms and conditions described in the Ovation Bank Online Access

I agree to the listed terms.

Click here to see a sample document.

N

Kelsie

Next, you will need to enter a 'Security Phrase'. This phrase will be displayed on all emails sent from this site.

Reply Reply All Groward SIM

Thu 3/29/2018 11:36 AM

noreply@toastofthetown.com

E-Documents Enrollment My dog's name is Bogie!

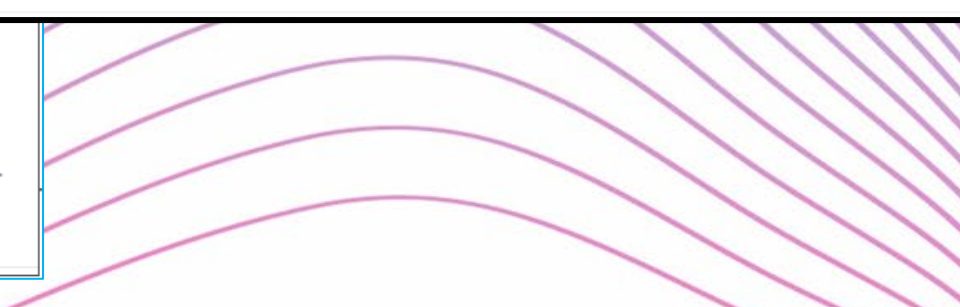

Enroll Now

## Next enter the 'Enrollment Verification Passcode'

You may choose to receive your statements for your account(s) delivered via email and made available online through this site. To enroll your account(s) please follow the steps outlined below:

 Account(s) and Document Enrollment All available documents for all active accounts. Details

2. Please review the following email address. If not correct, please update it in the space shown.

IS-Education@jackhenry.com

3. Please enter a security phrase to be displayed on all valid emails sent from this site.

My Bank is the BEST!!!

4. Please enter the enrollment passcode in the field immediately below. To see the passcode, click here.

Please enter the enrollment passcode.

Please read the disclosure below. You must scroll to the bottom of the disclosure before agreeing to the terms listed.

> Ovation Bank Electronic Banking Account Statement Disclosure and Agreement

This Electronic Banking Account Statement Disclosure and Agreement "Agreement" is made between you and Ovation Bank and provides your request and consent to receive statements, notices, and documents for your Test account(s) by electronic delivery. These electronic statements, notices, and documents are called "eStatements". This Agreement is in addition to the terms and conditions described in the Ovation Bank Online Access

Enroll Now

I agree to the listed terms.

Click here to see a sample document.

Select 'Click Here' under option 4. Enter the Passcode in the space provided in the pop-up window

Enrollment Verification Passcode

eDocs

CASE SENSITIVE

You may choose to receive your statements for your account(s) delivered via email and made available online through this site. To enroll your account(s) please follow the steps outlined below:

 Account(s) and Document Enrollment All available documents for all active accounts. Details

2. Please review the following email address. If not correct, please update it in the space shown.

IS-Education@jackhenry.com

3. Please enter a security phrase to be displayed on all valid emails sent from this site.

My Bank is the BEST!!!

 Please enter the enrollment passcode in the field immediately below. To see the passcode, click here.

Please enter the enrollment passcode.

I agree to the listed term

## Click in the box below agreeing to the listed terms and select 'Enroll Now'.

oll to the bottom of the disclosure before

nt Disclosure and Agreement

sure and Agreement "Agreement" is made between you and Ovation Bank and provides your request and consent to receive statements, notices, and documents for your Test account(s) by electronic delivery. These electronic statements, notices, and documents are called "eStatements". This Agreement is in addition to the terms and conditions described in the Ovation Bank Online Access

Enroll Now

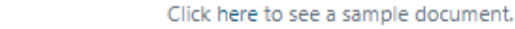

## Terms and Conditions

### **Enrollment Confirmation**

Your information has been updated.

An enrollment confirmation email will be sent to the e-mail address entered during enrollment. If you do NOT receive this enrollment confirmation email within 1 hour, please contact us IMMEDIATELY, to confirm your email address for electronic

OK

You will receive an 'Enrollment Confirmation' window. Select 'OK' to continue.

# Registration is now Complete

You will receive an email when a new statement is available for view

Your Security Phrase should appear in all email notifications.

Mon 9/22/2014 11:42 AM

The Best Bank

Statement Notification - Bogie is my dog

To Colin Customer

Dear Best Bank Client,

Thank you for choosing E-Statements! You may securely view your statement by logging into your Online Banking account www.thebestbank.com and clicking on the E-Statements tab.

E-Statements are stored for 13 months within Online Banking. If you wish to keep it longer, you may print or save the document to your computer using Adobe. If you cannot access your statement, please download the latest version of Adobe Reader by clicking on the link below.

| Viewing Sta                                                                                                    | aten  | nents                                                                                                    |                                                                                                    |  |
|----------------------------------------------------------------------------------------------------|-------|----------------------------------------------------------------------------------------------------|----------------------------------------------------------------------------------------------------|--|
| My Big Business~<br>x5140                                                                                                    |       |                                                                                                    | \$2,087.09<br>Available •                                                                                                    |  |
| Activity          NOV       TRANSFER TO DDA         14       TRANSFER TO LOAN ACCT NO. XXXX3464         9       TRANSFER TO LOAN ACCT NO. XXXX3464         oct       ATM SIOUX FALLS SD CARD         17       ATM SIOUX FALLS SD CARD         oct       CHECK 429         3       Image: CHECK 428         001       CHECK 428         002       CHECK 427 |       | Transfer  Spending habits  Documents  Reorder checks  Stop payments  Stop Settings  Cards  MYRON FLEET  S256 - Active  k Da | When you login to your online banking, you will select 'Documents'.         Dashbaard                                                                                                    |  |
| Select: Documents                                                                                                    | Manag | e >                                                                                                    | All accounts          Show running balance         Display a balance after each transaction         Ixxx357 Rename         Show in app         Show balance and activity         Documents         Manage > |  |

| nts/Notices Sign L | p/Changes Email Settings A | Additional Recipients Disclosures  |               |                     | you wisł                               | n to vie                 | ew.          |       |
|--------------------|----------------------------|------------------------------------|---------------|---------------------|----------------------------------------|--------------------------|--------------|-------|
|                    | My Big Business            | Bescription                        | View Details  |                     |                                        |                          |              |       |
|                    | 03/01/2018                 | Enhanced Statements March 2018     | View          |                     | Dashboard Move money                   |                          |              | 🚷 Myr |
|                    | 02/01/2018                 | Enhanced Statements February 2018  | View          | Documents           |                                        |                          |              |       |
|                    | 01/02/2018                 | Enhanced Statements January 2018   | View          | EStatements/Notices | on Uo/Changes Email Settings Additions | Recipients Disclosures   |              |       |
|                    | 12/01/2017                 | Enhanced Statements December 2017  | View          |                     |                                        |                          |              |       |
|                    | 11/01/2017                 | Enhanced Statements November 2017  | View          |                     |                                        |                          |              |       |
|                    | 09/29/2017                 | Enhanced Statements September 2017 | View          |                     |                                        |                          |              |       |
|                    | 09/01/2017                 | Enhanced Statements September 2017 | View          |                     | My Bio Business                        | 3                        |              |       |
|                    | 05/01/2017                 | Enhanced Statements August 2017    | VEW           |                     | RE Loan 0033                           | •                        |              |       |
|                    | 06/01/2017                 | Enhanced Statements June 2017      | View          |                     | RE Loan 0027                           |                          | View Details |       |
|                    | 05/01/2017                 | Enhanced Statements May 2017       | View          |                     | Ovation 0007<br>Persl Ln 0035          |                          | THE COLOR    |       |
|                    | and a line of a            | anne deal anne mar may barr        | <u>F Bart</u> |                     | Persi Ln 0029<br>Persi Lo 0032         | tatements March 2018     | Yana         |       |
|                    |                            |                                    |               |                     | Ovation 0005                           | tatements February 2018  | Ves          |       |
|                    |                            |                                    |               |                     | ODP Line 0001<br>Ovation 0014          | Latements January 2018   | Yiew         |       |
|                    |                            |                                    |               |                     | Ovation 0001                           | Laterhents December 2017 | Your .       |       |
|                    |                            |                                    | 1.            |                     | RE Loan 0034                           | catements November 2017  | View         |       |
|                    |                            |                                    | h to rovio    |                     | Ovation 0017<br>Paper Free Savi 6      | Latements September 2017 | Yes          |       |
| ect th             | ne accol                   | unt vou wis                        | n lo revie    | VV.                 |                                        | salements september 2017 | 1.05.04      |       |
| ect th             | ne accol                   | unt you wis                        |               | vv.                 | Ovation 0003                           | and the second second    | View         |       |
| ect th             | ne accol                   | unt you wis                        | in to revie   | vv                  | Ovation 6003<br>PERSONAL CHECKING      | atements August 2017     | View         |       |

# **Adding Recipients:**

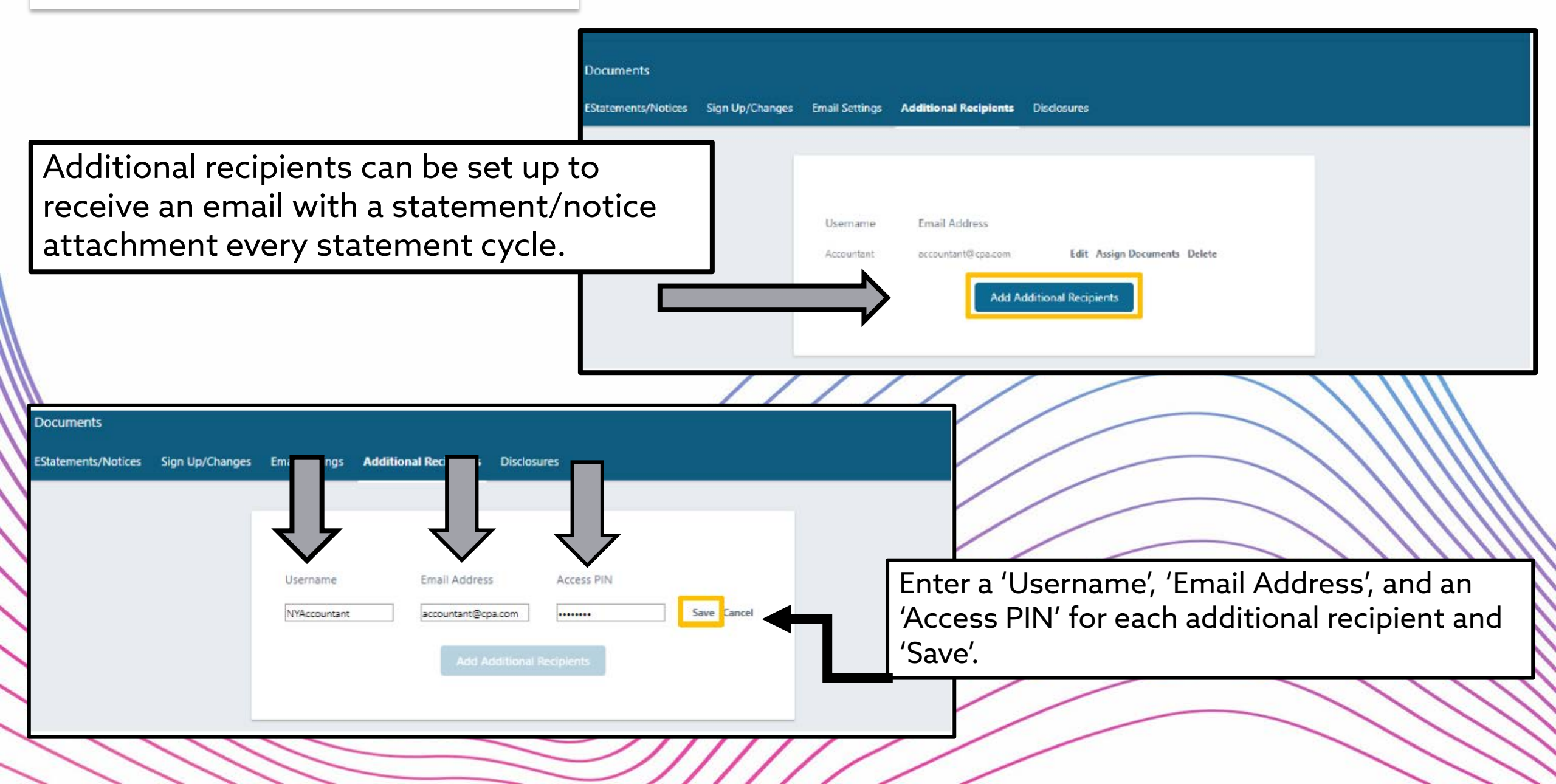

## Assign Documents for the Additional Recipients to receive.

| Documents           |                 |                          |                                               |                                |
|---------------------|-----------------|--------------------------|-----------------------------------------------|--------------------------------|
| EStatements/Notices | Sign Up/Changes | Email Settings           | Additional Recipients                         | Disclosures                    |
|                     |                 | Username<br>NYAccountant | Email Address<br>accountant@cpa.com<br>Add Ad | n Edit Assign Documents Delete |
|                     |                 |                          |                                               |                                |

Instructions: Below is a list of accounts and document types that are available for enrollment in electronic delivery. You may place a check next to any document you wish to enroll or place a check next to any account(s) in which you wish to enroll all documents. If you uncheck any document or account, you will be unenrolled in electronic delivery for those applicable documents and/or accounts. No selections will be saved until you select the "Save Settings" button.

Note: Accounts and documents shown with a gray checkbox denote that they have already been enrolled. These may include joint and/or combined accounts and documents already enrolled by another account holder.

#### Enroll All Available Accounts and Document Types Shown

# Enroll Accounts > RE Loan 0033 > Persl Ln 0006 > Persl Ln 0028 > Persl Ln 0031 > My Big Business > Ovation 0007 > O Go Back Refresh Save Settings

## Additional Recipients will receive an email when a new statement is ready.

| Statement Notification - ESI Statement                                                                                                    | Back to messages 🔰 🗣 🐨                                                                                   |
|----------------------------------------------------------------------------------------------------|----------------------------------------------------------------------------------------------------|
| wFrom: Main Bank Addto contexts<br>To: Sal@email.com                                                                                                    | 0 7/13/12<br>Reply -                                                                                     |
| Image: Account S-updf       Download (77.3 KB)                                                                                                    | highpoint                                                                                                |
| Download at tip                                                                                                    | COMMUNITY BANK                                                                                           |
| Your Bank Electronic Statement is attached                                                                                                    | Your security text should appear in the box below:                                                       |
| Tour security phrase is intended to assure our customers that any emailed documents asking for private information have ind                                                                                                    | ESI is the BEST                                                                                          |
| not appear within any document reporting to come from Electronic Statements do not submit any sensitive information such<br>Support Personnel as soon as possible. These measures are being taken to protect our customers from a fraudulent Internel<br>act of sending an email to a user (absely claiming to be a legitimate enterprise in hopes of scamming the user into surrender | Password:                                                                                                |
| Electronic Statements are accessible from this message for 60 days. If you wish to keep it longer, you may save the document                                                                                                    | Login                                                                                                    |
| If dicking on the above site address does not take you directly to the instructions, simply cut and paste the above web addre                                                                                                    | ✓ Include check images with my document if yey are available                                             |
| # you have questions about your Electronic Statement service, please contact our Online Services Department                                                                                                    | Peace he sure to validate your security taxt at the tax of the form with which                           |
| Recipients will click on the PDF and enter the<br>'Username' and 'Access PIN' assigned to them at<br>registration.                                                                                                    | you enrolled. This security tag helps to protect you from phishing attacks a dividuals who are trying to |
| <b>highpo</b><br>сомминту ва                                                                                                    | Int<br>NK                                                                                                |
| highpointcommunity                                                                                                    | bank.com                                                                                                 |